## Windows 2003 Server installation Teil 2

Hier geht es weiter:

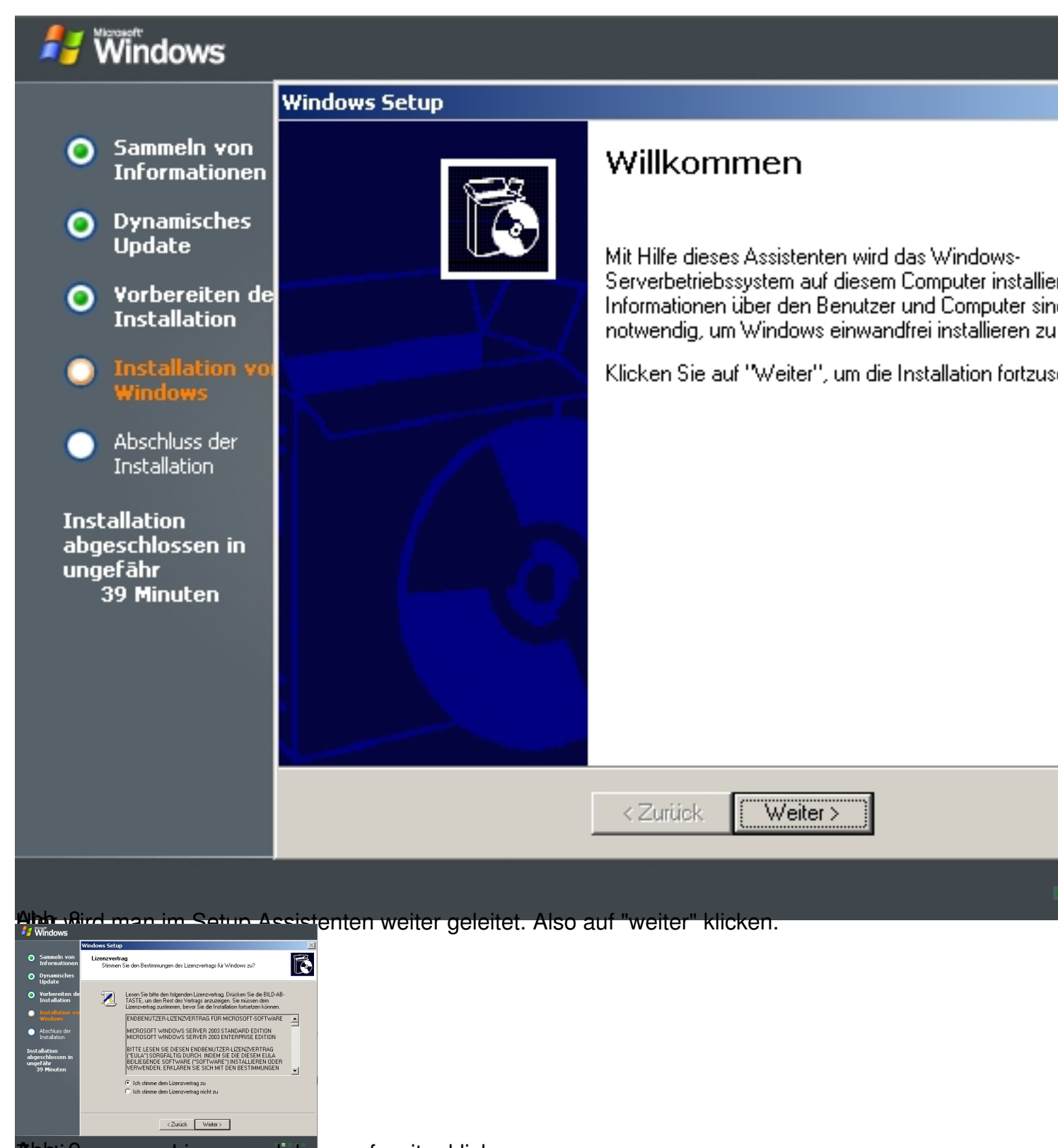

Abstimmen zur Lizenz und dahn auf weiter klicken...

| A great .                                                                                                    |
|----------------------------------------------------------------------------------------------------|
| ▲ Windows                                                                                                    |
| o Sawasch von Erhöhte Verfügbarkeit von<br>Isformationn Anwendigungen                                                                                                    |
| O Prysaucides children and children and chil                                                                                 |
| Vecheration der interfahren der interfahren beständen der interfahren beständen beständen beständen b                                                                                      |
| • Tockalitan was wholen.                                                                                                    |
| <ul> <li>Accidants der<br/>Installskort</li> </ul>                                                                                                    |
| Includes and a second second sec                                                                                                    |
| 37 Mouten                                                                                                    |
|                                                                                                    |
|                                                                                                    |
|                                                                                                    |
| Alerathereiber und Dateien werden installiert.                                                                                                    |
| ## Windows Versions setup                                                                                                    |
| Construction     Summark to write the processing of the processing of the proce                                                                                      |
| Porpussiones                                                                                                    |
| O Vorbereiden of<br>Installation of Stratchardprove boerlanese de Artoge von Zelen. Dame-<br>teretation of Stratchardprove boerlanese de Artoge von Zelen. Dame-<br>teretation of Stratchardprove boerlanese de Artoge von Zelen.                                                                                                    |
| transference     Transference     Construction of the Subscription of the Subscription of the Subscription of Subscription of Subscriptin of Subscriptin of Subscription of Subscription of Subscription                                                                                       |
| Abschluss der Kläcken Sie auf "Derpassen") um diese Einstellungen au ändern Arpoesen.                                                                                                    |
| Installation<br>algeschlessen in<br>umerklan<br>Spschen unter Verwendung verschleden de Testenstellen entschleden der stellen verschleden der stellen verschleden der und genite.                                                                                                    |
| 33 Minuten Die Standard Tederigsbesprache und methode ist.<br>Testakutegoot "Destrad"                                                                                                    |
| Kidom li en 21 Todali", un die akuele Konfgration zu Uodat<br>Uderplan oder a ziel                                                                                                    |
|                                                                                                    |
| C2mick Weeks                                                                                                    |
| Akhtikking man noch die Einstellungen überprüfen. Ich habe oben rechts auf "Anpassen"                                                                                                    |
| High Response and Speakadpather     1/1 X       Response Endational Speakadpather     1/1 X                                                                                                    |
| Statistic usf immete<br>Description heatmat de Cables, Walknamp, Utrat<br>Escorton arosistic                                                                                                    |
| er de datar.                                                                                                    |
| Deschildersteinen     Passen     Passen     Passen     Passen                                                                                                    |
| Zelvi         123:465.799.00         (* University of the state of participant) and the state of participant)                                                                                                    |
| Wahning         122.366.759.00.6           Uhradit         17070-95                                                                                                    |
| Krass Dotum:         Sion 2015         galar in videor vorticement           Add         Transmission 2016         Fargebounder and gaine                                                                                                    |
| de int                                                                                                    |
| Satara Tanan ang Katang Katang Katang Katang Katang Katang Katang Katang Katang Katang Katang Katang Katang Kat<br>Katang Katang Katang Katang Katang Katang Katang Katang Katang Katang Katang Katang Katang Katang Katang Katang                                                                                                     |
| Consolard Y                                                                                                    |
| OK Rönden Übernöme                                                                                                    |
| <b>Nari ka ka ka ka ka ka ka ka ka ka ka ka ka </b>                                                                                                    |
| Encellagon E2                                                                                                    |
| O to Standa Granda palaphabatana da su da su da                                                                                  |
| U U U Dezich Dezich Dezich V U                                                                                                    |
| O vo<br>In Indefend Dende<br>Walken Schlande für judes zwassich Einschandstärningen<br>Walken Schlande für judes zwassich Einschandstärningen<br>Marken State für judes zwassich Einschandstärningen<br>Marken State für judes zwassich Einschand teilter<br>Marken State für judes zwassich Einschand teilter<br>Marken State für judes zwassich Einschand teilter<br>Marken State für judes zwassich Einschand teilter<br>Marken State für judes zwassich Einschand teilter<br>Marken State für judes zwassich Einschand teilter<br>Marken State für judes zwassich Einschand teilter<br>Marken State für judes zwassich Einschand teilter<br>Marken State für judes zwassich Einschand teilter<br>Marken State für judes zwassich Einschand teilter<br>Marken State für judes zwassich Einschand teilter<br>Marken State für judes zwassich Einschand teilter<br>Marken State für judes zwassich Einschand teilter<br>Marken State für judes zwas |
| Verwenden 50 de Schallischer Hinzulger und Erformen".                                                                                                    |
| Produktion Province Province P                                                                                 |
| lteronis Bat protom (10A)<br>aluged<br>ungeld<br>↓ US finiser verschieden<br>benefnoder und geele.                                                                                                    |
| 33 Entrance R                                                                                                    |
| Entidungen Uceast                                                                                                    |
| Ergologiteurinemiliene: Tastur.                                                                                                    |
|                                                                                                    |
| Australity and the management of the second second                                                                                                    |
| Vindows Setup                                                                                                    |
| Salanda transmissionen in ander ander an                                                                                                    |
| O Understanden<br>De Verderstanden<br>O Verderstanden das de La Carlo d'Entransistation Normanistation Normanis                                                                                                    |
| Installation Digginization en                                                                                                    |
| Wanteese         Name           Absthass der         Drewinsterv                                                                                                    |
| Installation                                                                                                    |
| abgeschlossen in<br>ungefähr<br>33 Minuten                                                                                                    |
|                                                                                                    |
|                                                                                                    |
| <zurijsk weber=""></zurijsk>                                                                                                    |
|                                                                                                    |

Abbrogybt man den Namen und die Firma ein. (Ich mache hier für meine Testinstallation einen

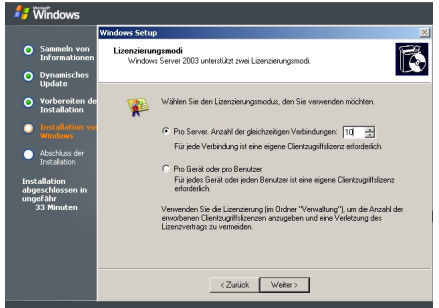

Wontering in the nach Lizenz die Anzahl der gleichzeitigen Zugriffe einstellen.